From: dopmannouncement <dopmannouncement@uabmc.edu>
Sent: Thursday, December 6, 2018 12:33 PM
To: DOPM All Users <DOPMAllUsers@uabmc.edu>
Subject: Computer Tip of the Week -- How to remove a divider line in Outlook

| How to remove a divider line<br>in Outlook                                                                                                    | Brought to you by<br>Lisa Schwaiger<br>- DOPM HelpDesk Triage and<br>Computer Tech in MT-403 |
|----------------------------------------------------------------------------------------------------|----------------------------------------------------------------------------------------------|
| QUESTION:<br>Every now and then, I seem to accidentally put a horizontal line in an email message and then I can't get rid of it.<br>What is that, and how to solve? |                                                                                              |
| ANSWER:                                                                                                    |                                                                                              |
| The following steps will help you remove the plain or rich-style horizontal lines in the Email message.                                                              |                                                                                              |
|                                                                                                    |                                                                                              |
| Step 1: Place the cursor above the horizontal line that you will remove as the below screenshot shows.                                                               |                                                                                              |
| Step 2: Click the <b>Table</b> button in the <b>Paragraph</b> group under the <b>Format Text</b> tab.                                                                |                                                                                              |
| Step 3: Click the <b>No Border</b> item in the drop down menu.                                                                                                    |                                                                                              |
| E → S → S → S → ABBCCI<br>E = = = = S → ABBCCI<br>Norma<br>Bottom Border<br>Top Border<br>Left Border<br>Bight Border                                                |                                                                                              |
| No Border                                                                                                    |                                                                                              |
| All Borders                                                                                                    |                                                                                              |
| Then the horizontal line is removed immediately.                                                                                                    |                                                                                              |
| This is from: <u>http://www.extendoffice.com/documents/outlook/1294-outlook-add-remove-horizontal-line.html</u>                                                      |                                                                                              |
| Was this helpful? Do you have suggestions for a future Tip of the Week? Do you have any other                                                                        |                                                                                              |
| Let us know at <u>dopmHelp@uabmc.edu</u>                                                                                                    |                                                                                              |
| To see an archive of past Tips of the Week: <u>http://www.uab.edu/medicine/dopm/help/totw</u>                                                                        |                                                                                              |